## 在校等時間記録ファイル使用マニュアル

## 初期設定の仕方

## 【I 全体に係る初期作業】:管理職が行う。

#### (1) 共有フォルダ(職員全員がアクセス可能なフォルダ)に「在校等時間記録」のフォルダを作成する。

○フォルダの中に「在校等時間記録(元)」「集計一覧」 の2つのファイルを入れておく。

| 整理 - = √ブラロに  | 自加 🚽 共有 | -   | まきれた | ±⊊1   |
|---------------|---------|-----|------|-------|
| E-E · /////// |         |     | 6020 | 491.0 |
| 🚖 お気に入り       | 名前      |     |      |       |
| 📕 ダウンロード      | 🗐 在校等時間 | 間記録 | 表(元) |       |
| 📃 デスクトップ      | 🗐 集計一覧  |     |      |       |
| 🗐 最近表示した場所    |         |     |      |       |

#### (2)「在校等時間記録」フォルダ内にある 「在校等時間記録表(元).xlsm」ファイルを開く。

- ○「書式」シートに、勤務時間、休憩時間を入力し、 保存終了する。
  - (Aが既定値で、一人6パターンまで)
  - (各職員のファイルに反映されるが、後から、職員ごと、
  - 月ごとに変更可 【Ⅱ(2)の②参照】)

| 勤務<br>割振<br>A<br>B | 正規勤務時間<br>開始 終了<br>8:30 17:15 | 休憩時間C<br>開始 終了<br>12:00 13:00 | 休憩時開始 | 休憩時 | 間 | 時刻入       | <u>л</u>    | 保存終了                              | 印局   |
|--------------------|-------------------------------|-------------------------------|-------|-----|---|-----------|-------------|-----------------------------------|------|
| C D E F            | 勤務問                           | <b>時間</b> 〕                   |       |     |   | 勤務時間<br>外 | 勤務時間<br>定刻後 | <ul> <li>* 週休日<br/>休日等</li> </ul> | 合 計  |
| G                  | (E1186 1.)                    |                               |       |     |   |           |             |                                   |      |
|                    | 在校等時間                         | 間記録表                          |       |     |   | THE R     | Ŧ           | 0000                              |      |
|                    |                               | ]                             |       |     |   |           | <u>م</u>    | 0000                              | 0000 |

#### ①学校名・職 **②ファイル作成** ③一覧シート作成 ·氏名入力 -学校名 職員ファイル 集計一覧 保存終了 一括作成 シート作成 戦 校長 教頭 教頭(講師) 教諭(講師) 教諭(講師) 校長 副サー 職員氏名 校長 副校長 教頭 教諭(講師 義護教諭·重 職はプルダウン より選択 12 事務職員 学校司書

集計一覧 (年間) シート作成 × 2025 年度 ▼ シート作成 シート作成

# (3)「在校等時間記録」フォルダ内にある 「集計一覧.xlsm」ファイルを開く。

- 「職員」シートに、学校名、職、氏名を入力する。
   ※氏名の欄は原則として<u>氏名のみ</u>とする。
   ※旧字・外字・異字体等は使用しない。
- ② 「職員ファイル一括作成」ボタンを押す。
- →「職員」フォルダが自動作成され、そのフォルダ 内に①で入力した職員名ごとの記録用エクセル ファイルが作成される。

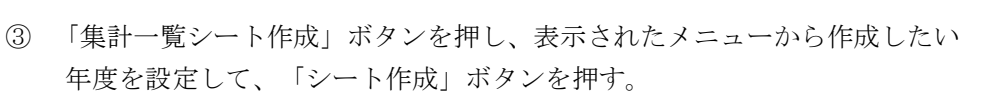

→ ファイル内に年間一覧シート及び月ごとの集計シートが作成される。
 (例「2025一覧」「25.4」など)

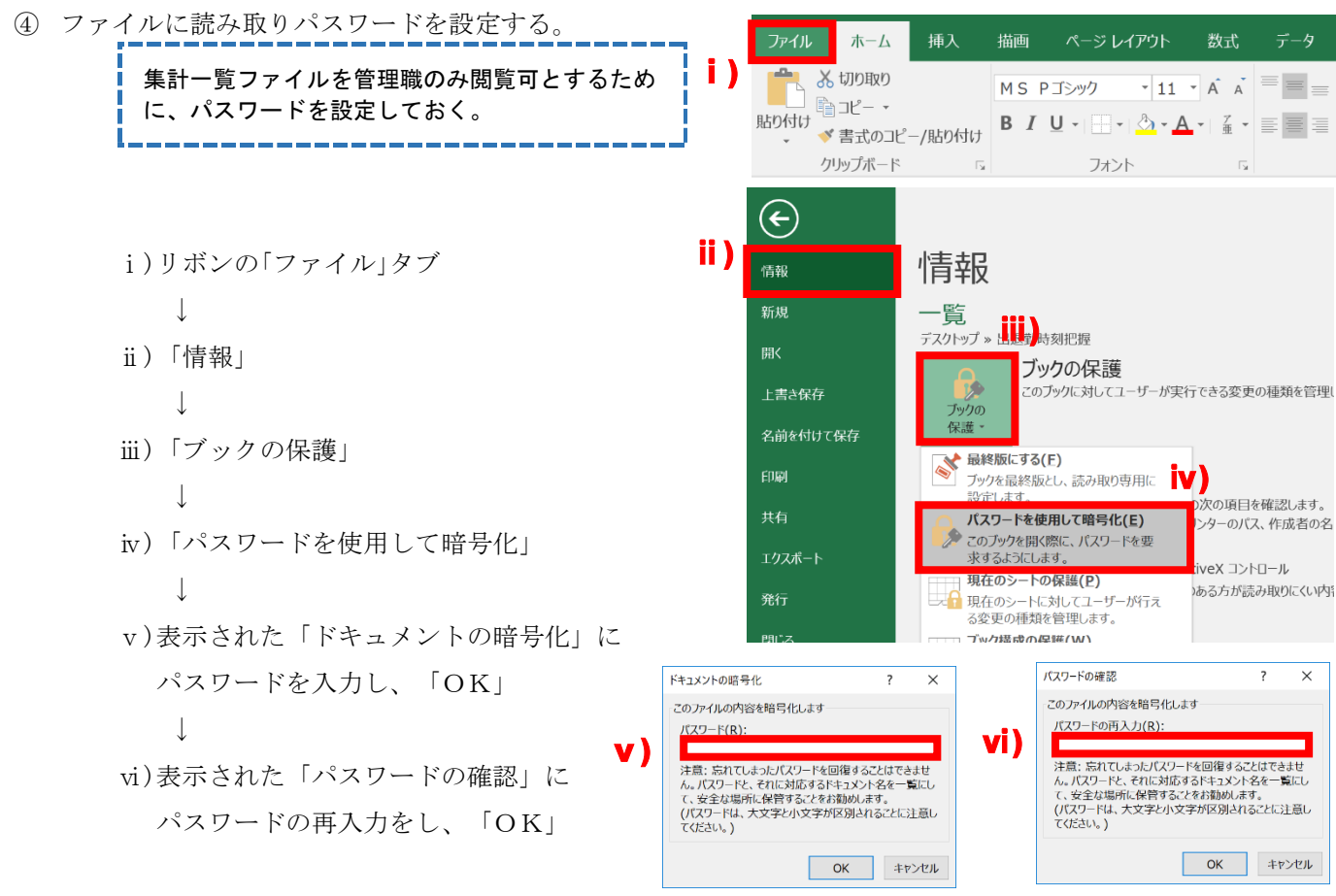

⑤ 「保存終了」ボタンを押して、保存終了させる。

#### (4)【必要に応じて】年度途中で教職員を新たに追加する場合

- ① 運用中の「集計一覧.xlsm」を開く。
- ② 左端の「職員」シートを選択する。

(例として、既に登録済みの以下の 10 名の職員に加えて、新たに「群馬 花子」を追加する場合について説 明する)

③ 空白の No. 11 の欄に、新たに職員となった「群馬 花子」の名前を記入する。

|                  |    | (                                                       | 学校名<br>〇〇高等学校                              | ]     |    |          | 00                   | 学校名<br>D高等学校    |         | 職員 | ファイル  | (4)     |     |
|------------------|----|---------------------------------------------------------|--------------------------------------------|-------|----|----------|----------------------|-----------------|---------|----|-------|---------|-----|
|                  | 10 | No. 職                                                   | 職員氏名                                       |       | 11 | No.      | 職                    | 職員氏名            |         |    |       | $\sim$  |     |
|                  |    | 1 校長                                                    | 群馬 太郎                                      | ]     |    | 1        | 校長                   | 群馬 太郎           |         |    |       |         |     |
|                  |    | 2 教頭                                                    | 群馬 次郎                                      |       |    | 2        | 教頭                   | 群馬 次郎           |         |    |       |         |     |
|                  |    | 3 教諭(講師                                                 | ) 群馬 三郎                                    |       | _  | 3        | 教諭(講師)               | 群馬三郎            |         |    |       |         |     |
|                  |    | 4 教諭(講師                                                 | 群馬 四郎                                      |       | _  | 4        | 教諭(講師)               | 群馬 四郎           |         |    |       |         |     |
|                  |    | 5 教諭(講師                                                 | 群馬 五郎                                      |       | -  | 5        | 教諭(講師)               | 群馬五郎            |         |    |       |         |     |
|                  |    | 6 教諭(講師                                                 | ) 群馬 六郎                                    |       | -  | 6        | 教諭(講師)               | 群馬六郎            |         |    |       |         |     |
|                  |    | / 李文調(講師)<br>の 約500/30000000000000000000000000000000000 |                                            | -     | _  |          | 教諭(講師)               | 群馬 七郎           |         |    |       |         |     |
|                  |    |                                                         | / 태志 八郎                                    |       | -  | <u>8</u> | 教訓(講師)               | 林岛 八郎 秋年 上郎     |         |    |       |         |     |
|                  |    | 9 X調 子1X7<br>10 本彩融合                                    | 19月1日 1月二日 1月二日 1月二日 1月二日 1月二日 1月二日 1月二日 1 |       | -  | 9        | 以調"子似木君<br>古歌画日      | 林岛 九郎 一郎        |         |    |       |         |     |
|                  |    | 11                                                      |                                            |       | -  | 11       | ●1分111月<br>- ●1分111月 |                 | <b></b> |    |       |         |     |
|                  |    | 12                                                      |                                            |       | -  | 12       | 9XaBU(649647         | <u>6年/司 11日</u> | 3       |    | 🖬 群馬  | 花子.xlsm | (5) |
|                  |    |                                                         |                                            |       |    | 13       | 1                    |                 |         |    | 文字 群馬 | 九郎.xlsm |     |
| 4                | 「聑 | 戦員ファイノ                                                  | レー括作成」ボタン                                  | ~を押す。 | >  |          |                      |                 |         |    | 🖬 群馬  | 五郎.xlsm |     |
| _ <mark>※</mark> | 年  | 度当初に作                                                   | <sup>■</sup> 成済みの 10 名の                    | 職員のエ  | クセ | ルフ       | ファイルに                | は上書きされない        | 設定      |    | 🔄 群馬  | 三郎.xlsm |     |
| (5)              | 聙  | 戦員」フォノ                                                  | レダ内に、新たに                                   | 群馬    | 花子 | JØ       | )エクセル                | ファイルが作成さ        | 5れる     | 3. | 🖬 群馬  | 四郎.xlsm |     |

#### (5)【必要に応じて】教職員を追加した後、順序を並べ替える場合

(例として、No.11の空欄に追加した「群馬 花子」の名前をNo.6の欄に移動させる場合について説明する) ① 「集計一覧.xlsm」の左端の「職員」シートで、名簿上で職員の名前を並べ替える。

|    |     | 00      | 学校名<br>)高等学校 |   | 職員ファイル |
|----|-----|---------|--------------|---|--------|
| 11 | No. | 職       | 職員氏名         | . | JATE2% |
|    | 1   | 校長      | 群馬 太郎        |   |        |
|    | 2   | 教頭      | 群馬 次郎        |   |        |
|    | 3   | 教諭(講師)  | 群馬 三郎        |   |        |
|    | 4   | 教諭(講師)  | 群馬 四郎        |   |        |
|    | 5   | 教諭(講師)  | 群馬五郎         |   |        |
|    | 6   | 教諭(講師)  | 群馬花子(1)      |   |        |
|    | 7   | 教諭(講師)  | 群馬 六郎        |   |        |
|    | 8   | 教諭(講師)  | 群馬 七郎        |   |        |
|    | 9   | 教諭(講師)  | 群馬 八郎        |   |        |
|    | 10  | 敗諭·学校栄養 | 群馬 九郎        |   |        |
|    | 11  | 事務職員    | 群馬 十郎        |   |        |
|    | 10  |         |              |   |        |

② 月別の集計シートを確認すると、「データ読込」ボタンを押すまでは以下のようになっている。 (「群馬 太郎」ほか10名の氏名が左から順に並んでいる。)

| データ読込 2022年 |    | 群馬 太郎        | 群馬 次郎                   | 群馬 三郎                   | 群馬 四郎                   | 群馬 五郎                   | 群馬 六郎                   | 群馬 -           |  |
|-------------|----|--------------|-------------------------|-------------------------|-------------------------|-------------------------|-------------------------|----------------|--|
| ナーク読込       | 4月 | 始業終業<br>時刻時刻 | 始業 終業<br>時刻 時刻 時間外 特記事項 | 始業 終業<br>時刻 時刻 時間外 特記事項 | 始業 終業<br>時刻 時刻 時間外 特記事項 | 始業 終業<br>時刻 時刻 時間外 特記事項 | 始業 終業<br>時刻 時刻 時間外 特記事項 | 始業 終業<br>時刻 時刻 |  |

③ 「データ読込」を押すと、最新の状態の名簿を参照し、データが更新される。

| ത     | (「群馬 | 花子」 | の名前が追加され、 | 順序が並べ替えられたもの | に更新される) |
|-------|------|-----|-----------|--------------|---------|
| ( ~ ) |      |     |           |              |         |

| 7 | 9      | _     |                   |                         |                         |                         |                         |                         | _              |
|---|--------|-------|-------------------|-------------------------|-------------------------|-------------------------|-------------------------|-------------------------|----------------|
|   | ゴークますり | 2022年 | 群馬 太郎             | 群馬 次郎                   | 群馬 三郎                   | 群馬 四郎                   | 群馬 五郎                   | 群馬 花子                   | 群馬 六           |
|   | ナータ記込  | 4月    | 始業 終業<br>時刻 時刻 時割 | 始業 終業<br>時刻 時刻 時間外 特記事項 | 始業 終業<br>時刻 時刻 時間外 特記事項 | 始業 終業<br>時刻 時刻 時間外 特記事項 | 始業 終業<br>時刻 時刻 時間外 特記事項 | 始葉 終業<br>時刻 時刻 時間外 特記事項 | 始業 終業<br>時刻 時刻 |

※「データ読込」ボタンを押した時点で、最新の教職員名簿、各教職員のエクセルファイルの在校等時間が反映される。

#### (6)【必要に応じて】1台のPCを複数の教職員で共有している場合

- 校内の PC 環境によっては、1 台の PC を複数の教職員で共有している場合がある。このような場合には、以下の作業を行う。
- ① 1ページI(3)の手順に従い、「職員ファイルー括作成」ボタンにより、職員名ごとの記録用エクセルファイルを作成する。
- ② 4ページⅡ(1)の手順に従い、必要な職員分の「(自分名).xlsm」のショートカットをPCのデスクトップに 貼るなどする。
- ③ その職員名ごとのエクセルファイルで、4ページⅡ(2)の手順に従い、月ごとのシート作成を行う。
- ④ 4ページⅡ(3)の手順は行わず、職員が出勤した際にショートカットから「(自分名).x1sm」を開き、勤務 の開始時刻、終了時刻を手入力する。

→PC を共有しているため、最初は自分が PC を起動していない日の起動時間も反映されてしまうが、手入力を 行った場合、手入力した数値が優先されて保存される。

※時刻の自動入力を解除する機能は令和3年度からのセキュリティ強化により使用できない状態となっていま す。

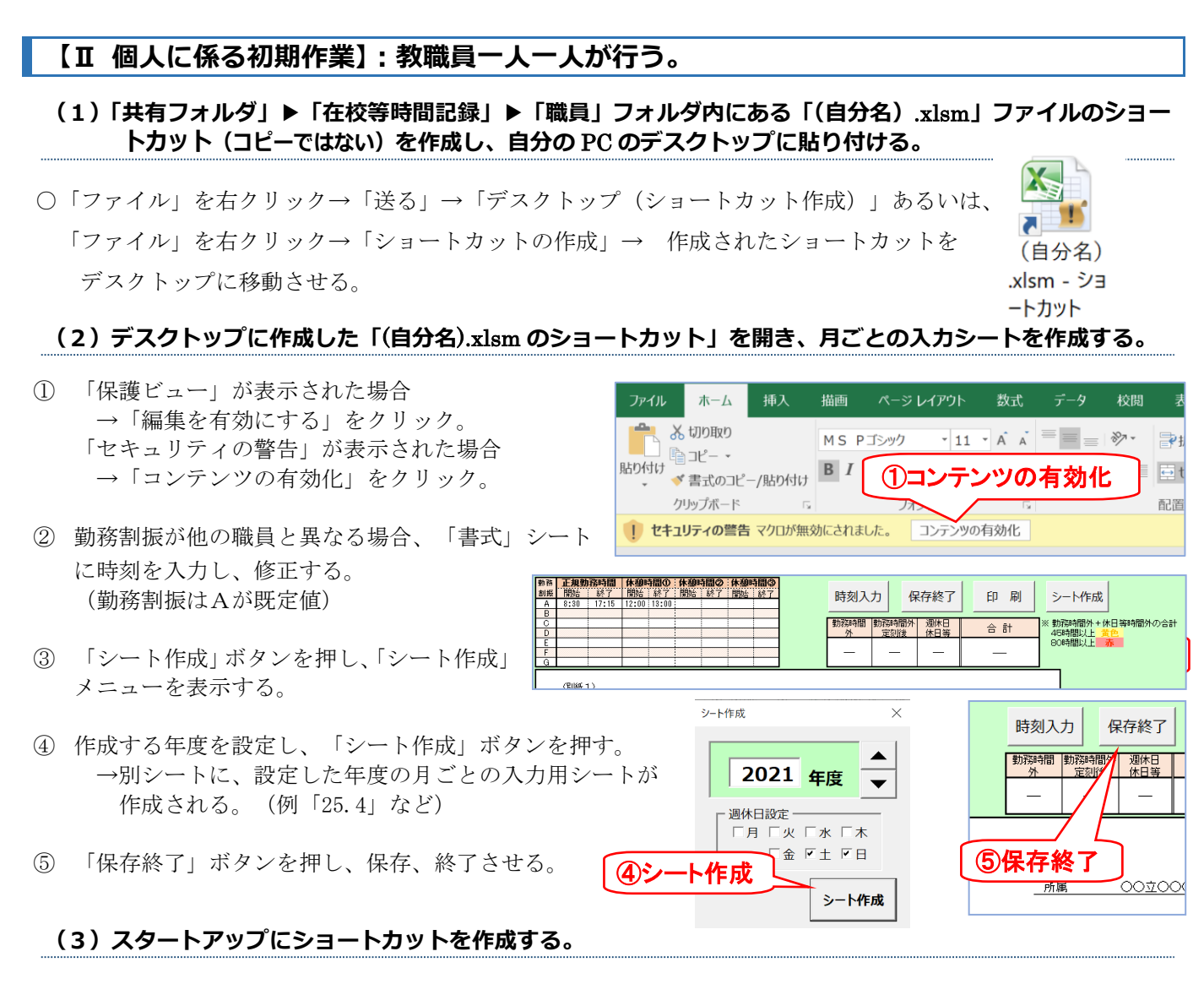

※ スタートアップとは、Windowsの起動時に、自動的にソフトやファイルを起動させるWindowsの機能。

 「スタートアップにショートカット作成」ボタンを押す。 Microsoft Excel  $\times$ スタートアップに 印刷 シート作成 ショートカット作成 スタートアップへのショートカットの登録が完了しました。 以後、ログイン時に自動で実行されます。 ※ 勤務時間外+休日等時間外の ①ボタンを押す 合 計 45時間招 80時間超 OK ②ポップアップが表示

② ポップアップの画面が表示され、登録が完了したことが通知される。

※ 手作業による場合(Windows10の場合)は、「スタートボタン」を右クリック、「ファイル名を指定して実 行」、「shell:startup」と入力し、開いたフォルダにショートカットをドラッグ&ドロップで移動する。

### (4)【必要に応じて】スタートアップのショートカットがうまく機能しない場合

 ○ エクセルを起動→「ファイル」→「オプション」→「セキュリティセンター」→「セキュリティセンターの 設定」→「信頼できる場所」→「新しい場所の追加(<u>A</u>)...」→「参照」で、「職員」フォルダがあるネットワ ーク上の共有フォルダ及びスタートアップのフォルダ(上記「ファイル名を指定して実行」→「shell:startup」 と入力して開くフォルダ)を追加する。

※ Windows10では、「スタートアップアプリ」からスタートアップの設定状況を確認することができます。

勤務割振

Α -

◎ 勤務日

○週休日 ○休日 ○振替 ○代休

勤務時間外の状況 <sup>部活動時間数</sup>

0:00

3 日()

## 「在校等時間記録ファイル(個人用ファイル)」の使用方法等

(1) 基本の操作(スタートアップによるファイルの自動起動→保存終了)

<u>始業時に PC を起動(Windows10 の場合はログイン)す</u>るとエクセルが立ち上がり、 当日の始業時刻 (PC起動時刻) と前日の終業時刻 (PC シャットダウン時刻) を自動で打刻

 ※ 時刻等の入力を終了後、<u>すみやかに「保存終了」ボタンを押し、終了すること。</u>(管理職が集計一覧のファ イルにより集計作業を行う際、個々の教職員がファイルを開いていると、データが読み込めない場合がある。)
 ※ 管理職へ提出が必要な場合には印刷もできる。

- 日付·区分·勤務割振

21-18

時刻入力

#### (2)基本以外の操作が必要な場合

○「時刻入力」ボタンを押し、入力フォームを表示させる。
 → 例を参考に、<u>必要に応じて</u>、各欄を入力する。
 (各欄のデータは、シート上で直接手入力することもできる)

| <ul> <li>例)週休日が勤務日になった場合</li> <li>→「日付・区分・勤務割振」の「勤務日」を選択。</li> <li>例)振替で勤務日ではなくなった場合</li> <li>→「日付・区分・勤務割振」の「振替」を選択。</li> <li>例)正規勤務時間外に業務をした場合</li> <li>→「時間外の主な業務」を入力する。</li> </ul> | ・・・・・・・・・・・・・・・・・・・・・・・・・・・・・・・・・・・・ |
|----------------------------------------------------------------------------------------------------|--------------------------------------|
| ※「教科業務」「分掌業務」「学年学級業務」「部活動」                                                                                                    |                                      |
| 「管理業務」「その他」から選択。(選択は最大で2つまで)                                                                                                    |                                      |
| 例)始業後少し経ってからPCを起動させたため、自動で入力された始美                                                                                                    | 業時刻を修正したい場合                          |
|                                                                                                    |                                      |
| 例)出張で1日校外へ出た場合→出張日にPCの起動、停止がなければ                                                                                                    | 時刻の自動入力はされない。                        |
| <ol> <li>「日付・区分・勤務割振」を出張日</li> </ol>                                                                                                    | の日付に変更                               |
| <ol> <li>②「時刻入力」に時刻を設定し「始業</li> </ol>                                                                                                    | ミ」「終業」ボタンを押して時刻を入力                   |
| 例)週休日等に業務を行った場合→原則としてPCを起動し、客観的に書                                                                                                    | 計測することとされている。                        |
| ※ 部活動の引率などは、校外での業務であっても在校等時間に含                                                                                                    | まれる。この場合、特殊勤務手当の申請                   |
| 書や活動記録等をもとに手入力を行う。食事等の休憩時間は除                                                                                                    | :外時間となる。( <u>指針Q&amp;A</u> 問10・12参照) |
| 例)休暇等を取得した場合→「休暇等」に取得した時間と休暇等の内容                                                                                                    | 容を入力。                                |
| ※ 内容は「年休」「病休」「特休」「職免」                                                                                                    | 「割振変更」「他」から選択。                       |
| 例)年休を <u>1日</u> 取得した場合→「休暇等」で「1日」ボタンを押し、                                                                                                    | 「年休」を選択。                             |
| 例) <u>出張等</u> で1日の途中にPCを停止した場合                                                                                                    |                                      |
| → 同日内でPCを再起動すれば、最初の起動時刻と最後の停止時刻か                                                                                                    | が自動入力。                               |
| 同日内で再起動しなかった場合、終業時刻を後日手入力。                                                                                                    |                                      |

※ (別紙2)パっと見ガイドには、先生方に入力していただく必要があるものを簡単にまとめてありますので、 御参照ください。

6 / 11

## 令和7年度版

## (3) 【必要に応じて】 合計時間の欄がエラーになる場合

- 合計時間の欄が「#VALUE!」等のエラーになる場合(右図参 照)には、下記①、②について確認する。
- ① 勤務割振の欄が空欄になっていないかどうか。(右図の例で は2日(火)の勤務割振が空欄になっているため、計算ができ ず時間の欄がすべてエラーになっている。)
- シート上でセルの切り取り&貼付け、あるいはセルの移動 を行ったことにより、関数が無効化されていないか。

⇒エクセルの「校閲」リボン→「シート保護の解除」により、一時的に保護を解除し、関数の機能している直 上のセル等から関数をコピーして修復する。(「校閲」リボン→「シート保護の解除」)

## (4)【必要に応じて】マクロを実行しないでファイルを開く方法 ※自動で時刻を取得しない

- エクセルファイルを開くときにマクロが実行されてエラーとなり、強制終了してしまう場合がある。ファイ ルを修正したい場合には、| Shift キーを押しながらファイルを実行(ダブルクリック)すると、マクロを実 行しないで開くことができる。
- ※シートやブックには保護パスワードが設定されています。やむを得ず上記(3)(4)の対応が必要な場合は、管理 職(市町村教委)を通して学校人事課へお問い合わせください。

## (5)除外する時間数の入力

- 勤務時間外において想定される「除外する時間」とは、文科省「公立学校の教育職員の業務量の適切な管理 その他教育職員の服務を監督する教育委員会が教育職員の健康及び福祉の確保を図るために講ずべき措置に 関する指針」において自己申告により除かれる時間等を想定している。具定例は(別紙1)を参照すること。
- 除外する時間数の欄に「定刻前」と「定刻後」に分けて、時間数を手入力する。
- → 入力した時間数に応じて勤務時間外欄の始業定刻前・始業定刻後、勤務時間外計から減じられる。

### (6)部活動時間数の入力について

- 部活動時間数の欄に、勤務時間外に従事した部活動時間数を手入力する。
- → 入力した時間数がグラフのシートに反映され、《部活動時間の推移》として自身の状況を把握できる。

### (7)休暇等に係る時間数の入力について

○ 休暇等種類のセルをプルダウンして、休暇の種類を選択し、時間数を手入力する。 → 入力した時間に応じて、在校等時間及び正規勤務時間から減じられる。

### (8)業務の持ち帰りを行った場合の入力について

 特記事項の欄に手入力する。 例) 持ち帰り1h 等

| 在 | 校   | 等時  | 目    | ] = | 5  | 禄      | 表                |                   |                |         |                        |                 |          |                |                 |               |                | (7                   | )<br>()<br>()<br>()<br>()<br>()<br>()<br>()<br>()<br>()<br>()<br>()<br>()<br>() | 時間                     | {の種類<br> 数を入<br>──\       | ・<br>カ<br>りついざは | *      |                     |
|---|-----|-----|------|-----|----|--------|------------------|-------------------|----------------|---------|------------------------|-----------------|----------|----------------|-----------------|---------------|----------------|----------------------|---------------------------------------------------------------------------------|------------------------|---------------------------|-----------------|--------|---------------------|
| 2 | 024 | 年3月 | 3    |     | (5 | 5)     | 除<br>数           | 外 <sup>-</sup> を2 | する入力           | ,時<br>J | 間                      |                 | (6)      | 部活<br>数を、      | <b>動時</b><br>トカ | <b>間</b><br>一 |                | <u></u> 氏:           | <u>(</u><br>名                                                                   |                        |                           | 0 00            |        | -<br>持ち帰り業務<br>等を入力 |
| 8 | 曜日  | 区分  | 勤務割振 | 始時  | 業刻 | 新<br>野 | 冬 <b>業</b><br>特刻 | 定                 | <b>降</b><br>刻前 |         | る時<br> 後 <sup> }</sup> | 間<br>圆休日<br>休日等 | 在校<br>等間 | 正規<br>勤務<br>時間 | 計               | 始。定刻前         | 時間外<br>終業<br>刻 | 在校<br>週休日<br>休日<br>等 | 与時<br>部)<br>時間                                                                  | <b>計画</b><br>寺間の<br>き動 | <b>外の状況</b><br>主な<br>業務内容 | 休暇等<br>休暇 時間数   | 特記事項   | PC PC<br>ON OFF     |
| 1 | 金   |     | A    | 8   | 30 | 17     | 115              | 5                 |                |         |                        |                 | 5:45     | 5:45           |                 | -             | -              |                      |                                                                                 | 1                      |                           | 年休 2 00         |        | 11 55 16 27         |
| 2 | ±   | 週休日 |      |     |    |        |                  |                   |                |         |                        |                 | —        |                | -               |               |                |                      |                                                                                 |                        |                           |                 |        |                     |
| з | B   | 週休日 |      |     |    |        |                  |                   |                |         |                        |                 | -        |                | -               |               |                |                      |                                                                                 |                        |                           |                 |        |                     |
| 4 | 月   |     | А    | 8   | 30 | 18     | 3 16             | 3                 |                | V       |                        |                 | 8:46     | 7:45           | 1:01            | -             | 1:01           |                      | 1                                                                               | 00                     | 部活                        |                 | 持ち帰り1h | 9 30 18 16          |
| 5 | 火   |     | A    | 8   | 15 | 19     | 3 1 9            | 3                 |                | 1       | 00                     |                 | 10:04    | 7:45           | 2:19            | 0:15          | 2:04           |                      | 1                                                                               | 30                     | 部活                        |                 |        | 8 15 19 19          |
| 6 | 水   |     | А    | 8   | 30 | 17     | 7 41             |                   |                |         |                        |                 | 8:11     | 7:45           | 0:26            | -             | 0:26           |                      |                                                                                 |                        |                           |                 |        | 8 31 17 41          |

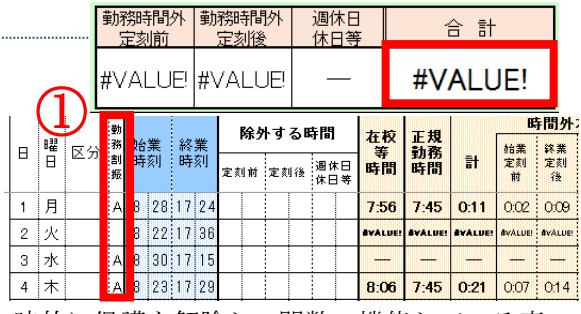

#### (9) グラフの見方について

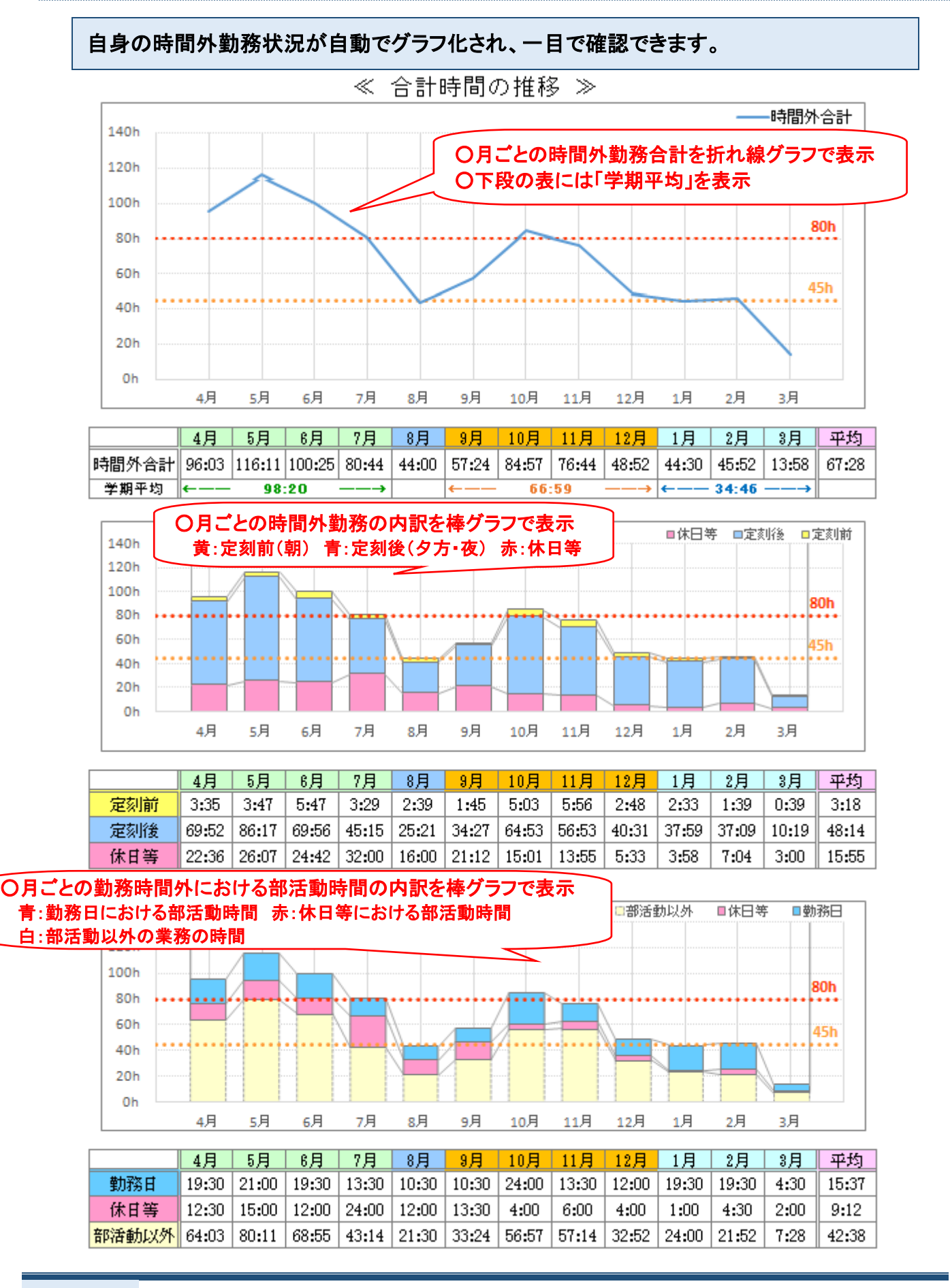

## 「集計一覧ファイル(管理職用ファイル)」の使用方法等

#### (1)「在校等時間記録」フォルダ内にある「集計一覧.xlsm」を開く。

○ 準備で設定したパスワードを入力する。

#### (2) 一覧 [年間] シート(または一覧 [月別])シートの見方について

| 1                     | А | В                | С                            | D                                | E         | F  | G       | Н     | Ι         |   |
|-----------------------|---|------------------|------------------------------|----------------------------------|-----------|----|---------|-------|-----------|---|
| 1<br>2<br>3<br>4<br>5 |   | デ                | ータ読込                         | ]                                |           |    |         |       |           |   |
| 6                     |   |                  | 2025                         | 年度                               | 4         | 月  | 5       | 月     | 6,        | 月 |
|                       |   | No               | Ē                            | 嚍負                               | 在校<br>等   | 時間 | 在校<br>等 | 「「「」」 | 在校<br>等   | I |
| 7                     |   |                  |                              |                                  | 時間        | 21 | 時間      |       | 時間        |   |
| 7<br>8                |   | 1                | 校長                           | 群馬 太郎                            | 時間        | 21 | 時間      |       | 時間        | _ |
| 7<br>8<br>9           |   |                  | 校長<br>教頭                     | 群馬 太郎<br>群馬 次郎                   | <b>時間</b> |    | 時間      |       | 時間        | _ |
| 7<br>8<br>9<br>0      |   | 1<br>2<br>3      | 校長<br>教頭<br>教論(講師)           | 群馬 太郎<br>群馬 次郎<br>群馬 三郎          | <b>時間</b> |    | 時間      |       | 時間        | - |
| 7<br>8<br>9<br>0<br>1 |   | 1<br>2<br>3<br>4 | 校長<br>教頭<br>教論(講師)<br>教論(講師) | 群馬 太郎<br>群馬 次郎<br>群馬 三郎<br>群馬 四郎 | <u>時間</u> |    |         |       | <u>時間</u> |   |

| - 4 | A B   | С | D   | Е   | F        | G        | н   | 1    | J        | К        | L   | м    |
|-----|-------|---|-----|-----|----------|----------|-----|------|----------|----------|-----|------|
| 6   |       |   |     |     |          |          |     |      |          |          |     |      |
| 7   | デーク語み | 2 | 025 | 年   |          | 群        | 馬太  | 郎    |          | 群        | 溤 次 | £ß   |
| 8   | ) 9回回 |   | 4月  | 1   | 始第<br>時刻 | 終第<br>時刻 | 時間外 | 符記事項 | 始弟<br>時刻 | 終第<br>時刻 | 時間外 | 特記事項 |
| 9   |       | 1 | 火   |     |          |          |     |      | L        |          |     |      |
| 10  |       | 2 | 水   |     |          |          |     |      |          |          |     |      |
| 11  |       | 3 | 木   |     |          |          |     |      |          |          |     |      |
| 12  |       | 4 | ŧ   |     |          |          |     |      |          |          |     |      |
| 13  |       | 5 | ±   | 遺体日 |          |          |     |      | L        |          |     |      |
| 14  |       | 8 | в   | 遺体日 |          |          |     |      |          |          |     |      |
| 15  |       | 7 | 月   |     |          |          |     |      |          |          |     |      |
| 16  |       | 8 | 火   |     |          |          |     |      |          |          |     |      |
| 17  |       | 9 | тK  |     |          |          |     |      |          |          |     |      |

○ 一覧 [年間] シート(または一覧 [月別] シート)の「データ読込」ボタンを押す。

→ 各職員のファイルに入力されたデータが読み込まれるので、各職員の勤務状況を把握できる。

・時間外勤務45H超でセルが黄色になる。(国指針等に示される上限時間)
 ・時間外勤務80H超でセルが赤色になる。(「過労死ライン」と言われる時間)

## 教育委員会への「集計一覧ファイル(管理職用ファイル)」の提出について

#### (3) 【必要に応じて】提出ファイルの作成について

|                                                             |                                                | 【教育委】                                | 員会提出用】                               | 在校等時間記録                                 | 録ファイル 作成                                       | のコーイルタナ体部                             |
|-------------------------------------------------------------|------------------------------------------------|--------------------------------------|--------------------------------------|-----------------------------------------|------------------------------------------------|---------------------------------------|
| 学校番号                                                        | 学校名(略称)                                        | ※事務室等の別                              | 提出年(西暦)                              | 提出月(対象期間)                               | 備考                                             | 「シノアイル名を確認                            |
| 01                                                          | 前高                                             |                                      | 2025年                                | 4月                                      |                                                | 01_前高(25.4)                           |
| ■「学校                                                        | 2 / m2 14 \ 1                                  | <mark>を当する学校名々</mark>                | 選択した上で                               | нате и                                  |                                                | Microsoft Excel X                     |
|                                                             | 学校名を選択                                         | を押すと、この<br>よ用ファイルは、                  | ファイル<br>ジュワ                          | 出月を選択                                   | イルが所定のファイレンのという。                               | 「01_前高(25.4),xlsx」を<br>デスクトップに保存しました。 |
| 【提出ファイ,<br>ロ1 ファイ)<br>ロ2 ファイ)                               | ル名について】 ※提出し<br>レ名は、原則として、「学校<br>レ名の数字(学校番号)): | ファイル名は自動で<br>校番号_略称」として<br>は2桁の半角数字で | つけられるため、ま<br>ください。(例:01」<br>、学校番号と略称 | 基本的には手作業で<br>前高)<br>をつなぐ記号()は           | で修正する必要はありませ<br>半角のアンダースコア(ア                   | OK                                    |
| <ul> <li>ロ3 ファイ)</li> <li>ロ4 定時制</li> <li>ロ5 定時制</li> </ul> | レ名の末尾に提出年月(<br>」、通信制の課程がある#<br>「課程で昼間部、夜間部(    | 対象期間)を記載し<br>易合には、略称の後<br>の区別がある場合に  | てください。(例:2<br>)に課程の別(定/<br>こは、略称の後に5 | 024年4月が対象期<br>(通)を追記してくだる<br>昼夜の別(昼/夜)す | 間のファイルなら、(2444)<br>さい。(例:2000-10)<br>たさい。(例:9) | ▲C戰)<br>高通)<br>這陵昼、3 <u>3 ★四一东\</u>   |
| □6 事務職<br>□7 事務職                                            | ℓ員等と教員を別々のファ<br>ℓ員等以外にもファイル分                   | ▽イルで管理してい≀<br>hけて運用している♪             | る場合には、略称の<br>易合には、備考 <del>郷</del>    | の後に「事業                                  | (ください。(例:1」前高<br>(例:寄宿舎)                       | 海務) ④ボタンを押す                           |
| 5±                                                          | ■日田ファイルが<br>■用中の「集計ー<br>には別に上書き係               | デスクトップ。<br>覧.xlsm」は、<br>存される         | 上に作成され<br>提出用ファー                     | 13<br>111                               | 提出用                                            | リファイル作成                               |

(4)個人グラフの見方について

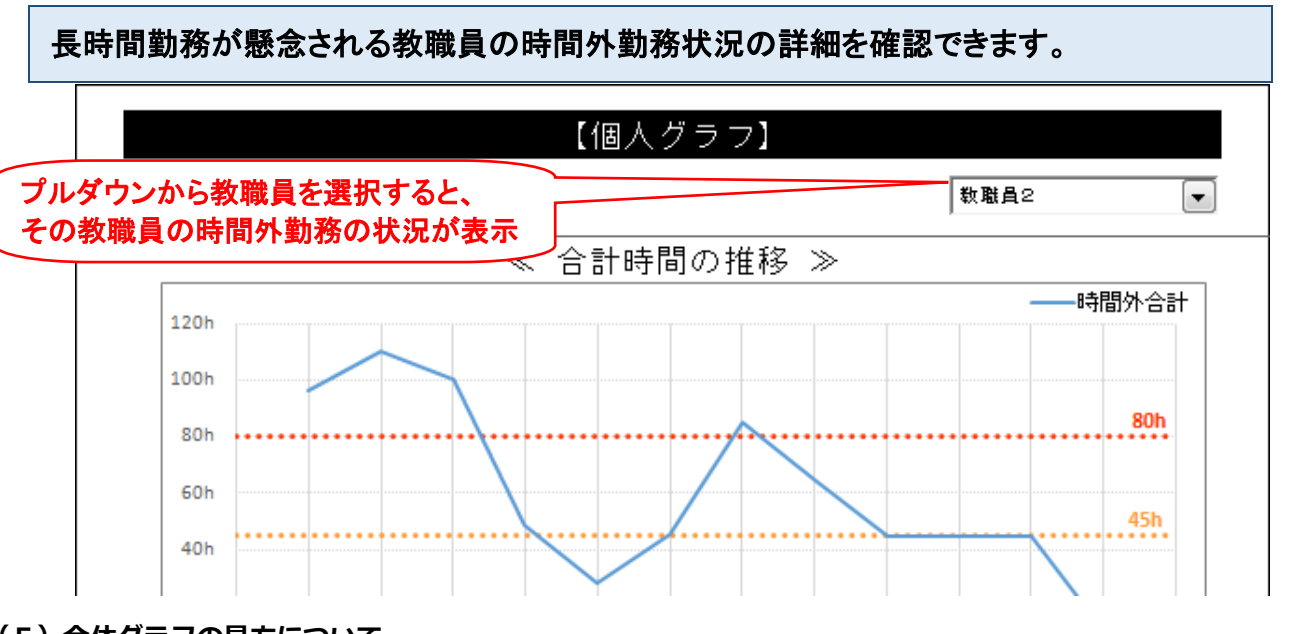

(5)全体グラフの見方について

教職員の時間外勤務状況が自動で表とグラフに表され、一目で確認できます。

【全体グラフ】

|       | 80時間以下 |        |      |    |      |                    |     |        | 80時間超 |     |       |    |       |    |    |    | 時間外  |    |
|-------|--------|--------|------|----|------|--------------------|-----|--------|-------|-----|-------|----|-------|----|----|----|------|----|
| 2019年 | 45h以下  |        | 45h超 |    | 60h超 |                    | ≣†  |        | 80h超  |     | 100h超 |    | 150h超 |    | ≣† |    | 教職   | 勤務 |
|       | 人数     | 割合     | 人数   | 割合 | 人数   | 割合                 | 人数  | 割合     | 人数    | 割合  | 人数    | 割合 | 人数    | 割合 | 人数 | 割合 | A ** | 平均 |
| 4月    | 5      | 100.0% |      |    |      |                    | 5   | 100.0% |       |     |       |    |       |    |    |    | 5    | —  |
| 5月    | 5      | 100.0% |      |    |      |                    |     |        |       |     |       |    | 5     | —  |    |    |      |    |
| 6月    | 5      | 100.0% |      |    |      | ● ○月ごとの時間外勤務の内訳を表示 |     |        |       |     |       |    | 5     | —  |    |    |      |    |
| 7月    | 5      | 100.0% |      |    |      | ╱ ・時間ごとの人数・割合      |     |        |       |     |       |    | 5     | —  |    |    |      |    |
| 8月    | 5      | 100.0% |      |    |      |                    | - 1 | 時間     | 外勤教   | 务平均 | 匀     |    |       |    |    |    | 5    | —  |
| 9月    | 5      | 100.0% |      |    |      | -80h超の教職員の実人数      |     |        |       |     |       | 5  | —     |    |    |    |      |    |
| 10月   | 5      | 100.0% |      |    |      |                    | -   |        | I     |     | 1     |    | 1     |    |    |    | 5    | _  |
| 11月   | 5      | 100.0% |      |    |      |                    | 5   | 100.0% |       |     |       |    |       |    |    |    | 5    | —  |

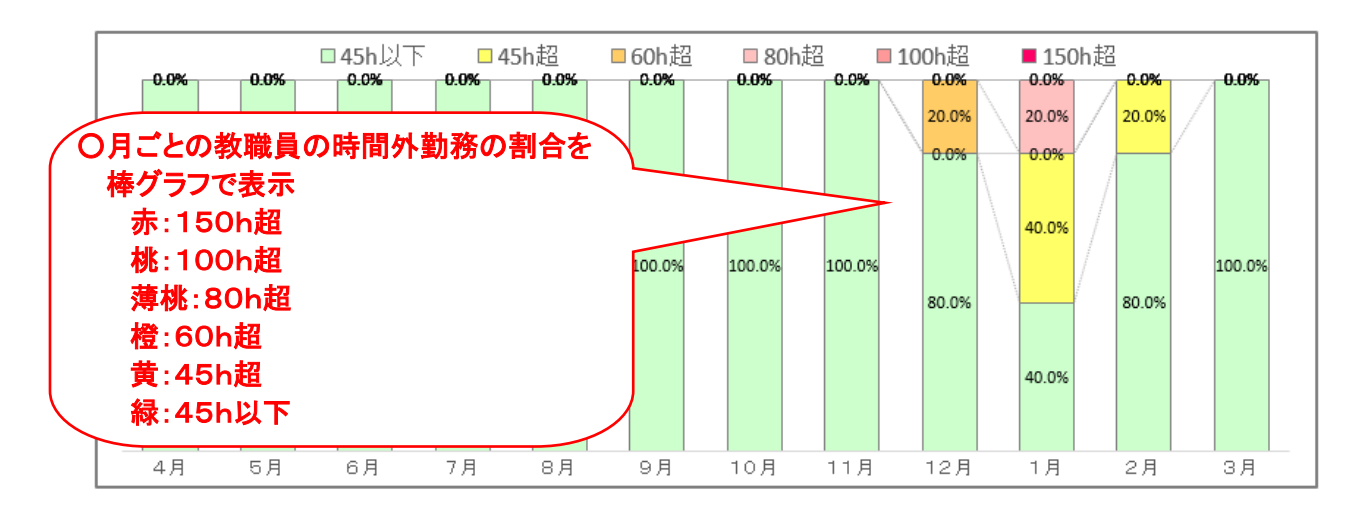

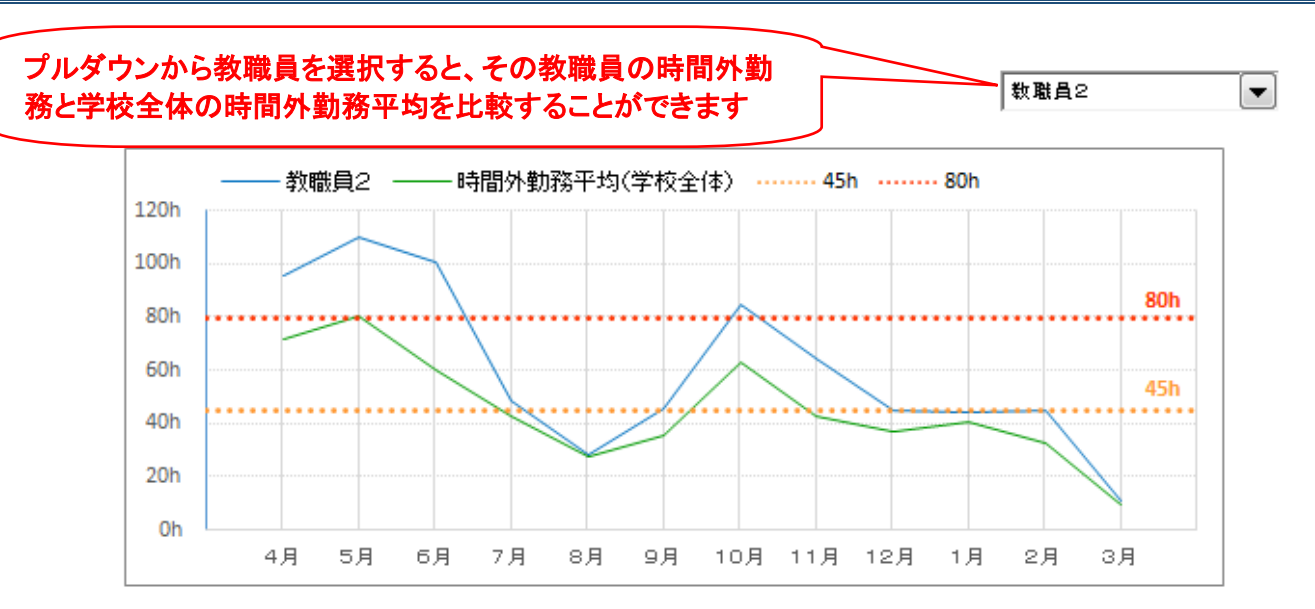

# 在校等記録時間ファイルに関する、よくあるお問い合わせ

|       | 問い合わせ            | 回答                           |
|-------|------------------|------------------------------|
| 職員の個人 | 「職員ファイルー括作成」 ボタン | 全てのファイルの名前が送付当初から変更されていない    |
| ファイル作 | を押しても、エラー表示が出て個  | か確認してください。名前が変更されているファイルが    |
| 成について | 人のファイルが作成できない。   | あると、職員ファイルが作成できない場合があります。    |
|       | 「職員ファイル一括作成」 ボタン | ファイルはいわゆる「旧字・外字・異体字」を読み込む    |
|       | を押した後、途中で個人のファイ  | ことができません。集計一覧ファイルの「職員」シート    |
|       | ルの作成が止まってしまう。    | に入力した氏名にこれらが含まれていると、該当者以降    |
|       |                  | の個人ファイルの作成ができなくなります。常用漢字等    |
|       |                  | に置き換えて入力し、再度「職員ファイルー括作成」ボ    |
|       |                  | タンを押下すると、正常に作成できます。          |
| 個人ファイ | 集計一覧ファイルの各月の集計   | Excel画面左上に表示されている「データ読込」をクリッ |
| ルの集計に | 一覧シートにおいて、氏名が数個  | クし、情報を最新のものに更新することで、正しい職員    |
| ついて   | おきに表示され、正しく表示され  | 情報を読み込みます。                   |
|       | ない。              |                              |
|       | 集計一覧ファイルで「データ読   | 各職員の個人ファイルの氏名と集計一覧ファイルの氏名    |
|       | 込」ボタンを押したが、一部職員  | が完全に一致していないと、データの読み込みはできま    |
|       | のデータが読み込めず、エラーと  | せんので、確認してください。               |
|       | なる。              | 【読み込みができない例】                 |
|       |                  | 高橋⇔髙橋 ・・・ 「高」の字が異なる          |
|       |                  | 高橋 太郎⇔高橋 太郎 ・・・名字と氏名の間のスペース  |
|       |                  | が異なる(半角と全角)                  |
|       |                  | 高橋太郎⇔①高橋太郎・・・氏名の前後にスペースや余分   |
|       |                  | な文字・記号がある                    |

| 職員の個人 | ・一部の職員のみ、PCのon・off                 | 以下の①~③により正常に作動するか確認ください。     |
|-------|------------------------------------|------------------------------|
| ファイルに | の時間記録など、ファイルが正常                    | ①ファイルを再起動し、データを改めて読み込んでくだ    |
| ついて   | に記録されない。                           | さい。                          |
|       | <ul> <li>一部の職員のファイルが初期状</li> </ul> | ②不具合が起こっている職員ファイルのみ、職員フォル    |
|       | 態のまま作動しない。                         | ダから削除します。その後、集計一覧ファイルの「職員」   |
|       | ・職員ファイルや集計ファイルに                    | タブにある「職員ファイル一括作成」を押下すると、削    |
|       | 「#VALUE!」や「#REF!」などの               | 除した職員のファイルが再度作成されるので、改めて個    |
|       | エラー表示が出る。                          | 人による初期作業を行ってください。            |
|       |                                    | ③不具合が起こっている職員のPC本体の設定が、他の職   |
|       |                                    | 員と異なる、PC本体に何らかの不具合が起こっている可   |
|       |                                    | 能性があります。また、ファイル内に埋め込まれている    |
|       |                                    | 計算式などを、誤って削除したり変更したりしてしまっ    |
|       |                                    | たことなどが考えられます。状況を確認して下さい。     |
|       | PCのログオフの時間が正しく記                    | PCをシャットダウンさせる際に、Shiftキーを押しなが |
|       | 録されない。                             | ら、「シャットダウン」をクリックすると、ログオフの    |
|       |                                    | 時間が記録される場合があります(完全シャットダウ     |
|       |                                    | ン)。また、手入力による記録も時刻の入力方法として    |
|       |                                    | あります。                        |
|       | 特定の職員のファイルが破損し                     | 一般的に、PCのオンオフのログは、通常2~3か月程度   |
|       | てしまい、ファイルの作成をやり                    | は遡って記録できる機能になっています。ただし、手入    |
|       | 直したいが、これまでの記録はど                    | 力した記録(除外時間や特記事項の欄も含む)は復元さ    |
|       | うなるか。                              | れません。ファイルの作成をやり直す前に、別フォルダ    |
|       |                                    | で保存したり、これまでの勤務時間の記録をプリントア    |
|       |                                    | ウトしたりするなどして、バックアップをとっておくこ    |
|       |                                    | とをおすすめします。                   |
| その他   | 職員のサーバーがクラウド化し                     | そのまま使えるケースとそうでないケースがあります。    |
|       | た。在校等時間記録ファイルは、                    | クラウド上では記録用マクロが動かない場合、個人ファ    |
|       | このまま使えるのか。                         | イルを個人PC内に置いて運用し、ひと月分の記録が終了   |
|       |                                    | したところでクラウド上にコピーを提出してもらい、デ    |
|       |                                    | ータを収集する方法が考えられます。            |
|       | 在校等時間記録の関係ファイル                     | 「群馬県教育委員会 各課発行・提供資料」よりダウンロ   |
|       | をダウンロードできるサイトは                     | ードすることができます。                 |
|       | あるか。                               | 群馬県総合教育センター→リンク集【各課発行・提供資    |
|       |                                    | 料】→学校人事課→多忙化解消に向けた取組         |

## 【令和7年度のファイルの修正(変更)点】

- 「集計一覧」ファイルの学校名に令和6年度末までの統合を反映
- 文科省が行う「教育委員会における学校の働き方改革のための取組状況調査」において、職種ごとの平均在 校等時間などを回答する必要があるため、職種を設定する欄を追加